## Télécharger un ebook du PC vers l'appli sur l'iPad à l'aide d'une connexion Wi-Fi

**1.** Ouvrir l'appli en ligne **Book Creator** sur le PC, se positionner devant le livre choisi, cliquer sur **Partager** puis sur **Télécharger au format ebook**.

| ■ Mes livres<br>12 sur 40 livres ~                       |                                                                                            | + Nouveau livre 🚦 📕           |
|----------------------------------------------------------|--------------------------------------------------------------------------------------------|-------------------------------|
| ()<br>()<br>()<br>()<br>()<br>()<br>()<br>()<br>()<br>() |                                                                                            | Mon vocabulaire<br>en anglais |
| <                                                        | La forma<br>de Ateli<br>h<br>k<br>k<br>k<br>k<br>k<br>k<br>k<br>k<br>k<br>k<br>k<br>k<br>k | >                             |

2. Enregistrer le fichier epub dans un dossier du PC.

| Threadistrat court                        | ~                                              |  |
|-------------------------------------------|------------------------------------------------|--|
| Enregistier sous                          | ^                                              |  |
| ← → • ↑ ↓ > Ce PC > Téléchargements       | ✓ Ů                                            |  |
| Organiser • Nouveau dossier               | • 7                                            |  |
| > 📕 Microsoft Teams Ch ^ Nom              | Modifié le Type                                |  |
| V S Ce PC                                 |                                                |  |
| > Bureau                                  | Aucun element ne correspond a votre recherche. |  |
| > 😤 Documents                             |                                                |  |
| > 🔤 Images                                |                                                |  |
| > 🁌 Musique                               |                                                |  |
| > 🧊 Objets 3D                             |                                                |  |
| > 🖊 Téléchargements                       |                                                |  |
| > 📕 Vidéos                                |                                                |  |
| > 🐛 OS (C:) 🗸 🗸                           | >                                              |  |
| No. 1. China Information Constitution     |                                                |  |
| Nom du fichier : La formation Canope.epub | ~                                              |  |
| Type : Fichier EPUB (*.epub)              |                                                |  |
|                                           |                                                |  |
| ▲ Masquer les dossiers                    | Enregistrer Annuler                            |  |

3. Ouvrir un navigateur sur le PC (il est conseillé d'utiliser Chrome) et se rendre sur docstransfer.com.

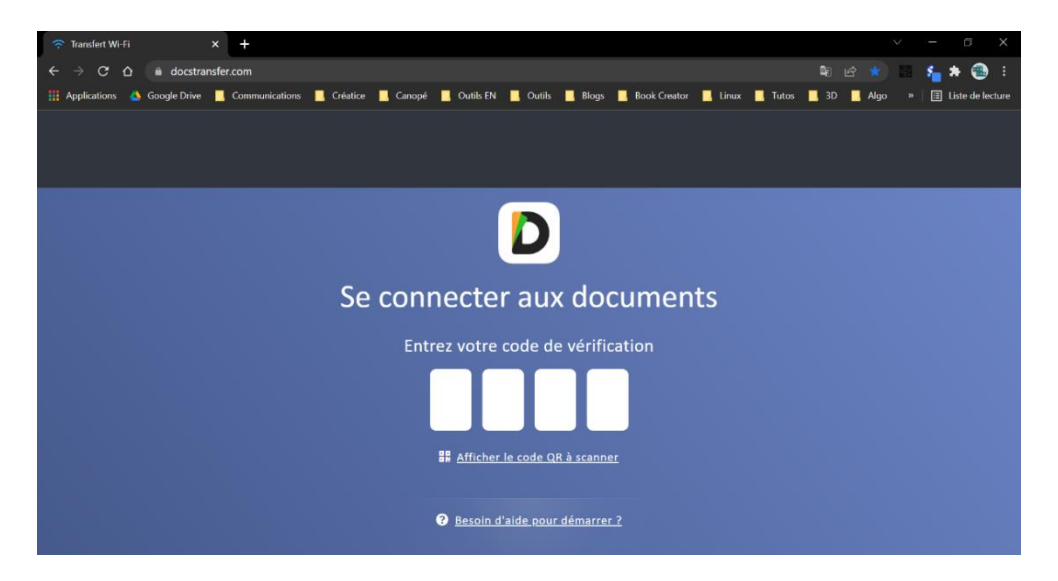

4. Sur l'iPad, ouvrir l'appli Documents puis cliquer sur Ordinateur.

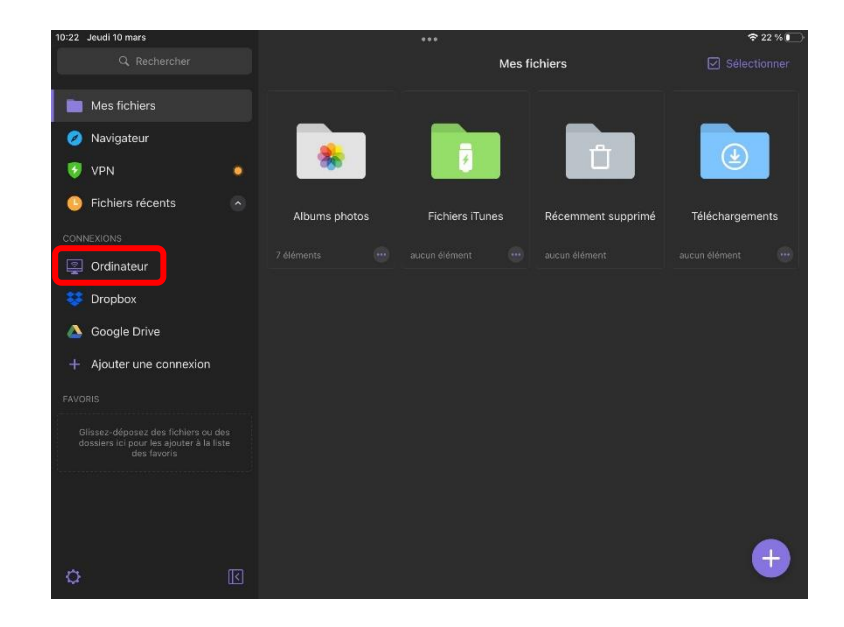

5. L'écran de l'iPad affiche un code à 4 chiffres.

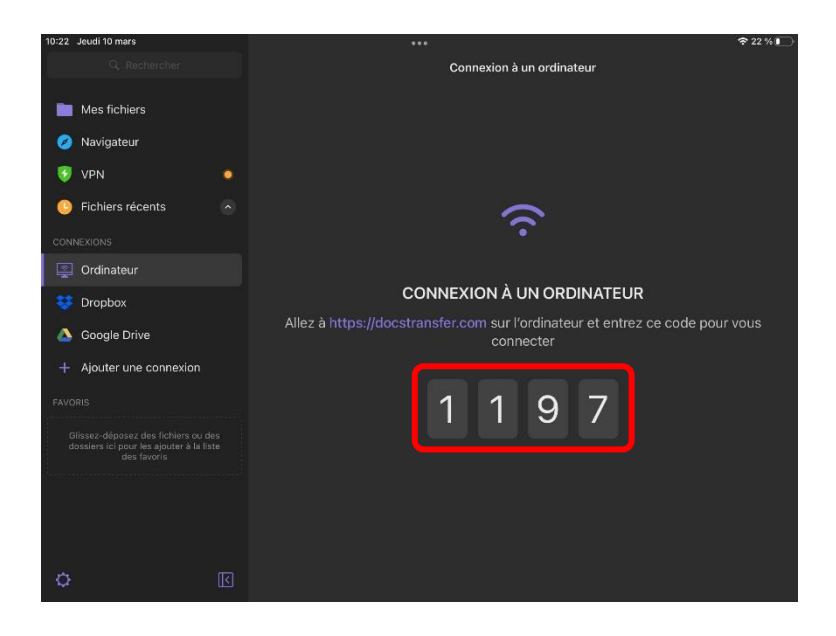

6. Saisir ce code sur le PC.

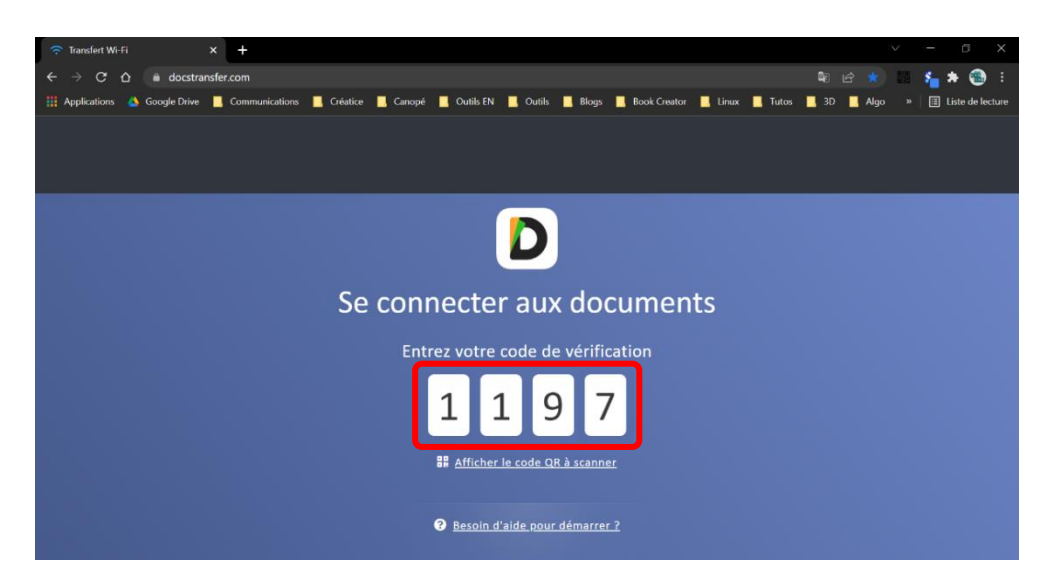

## 7. La connexion s'établit.

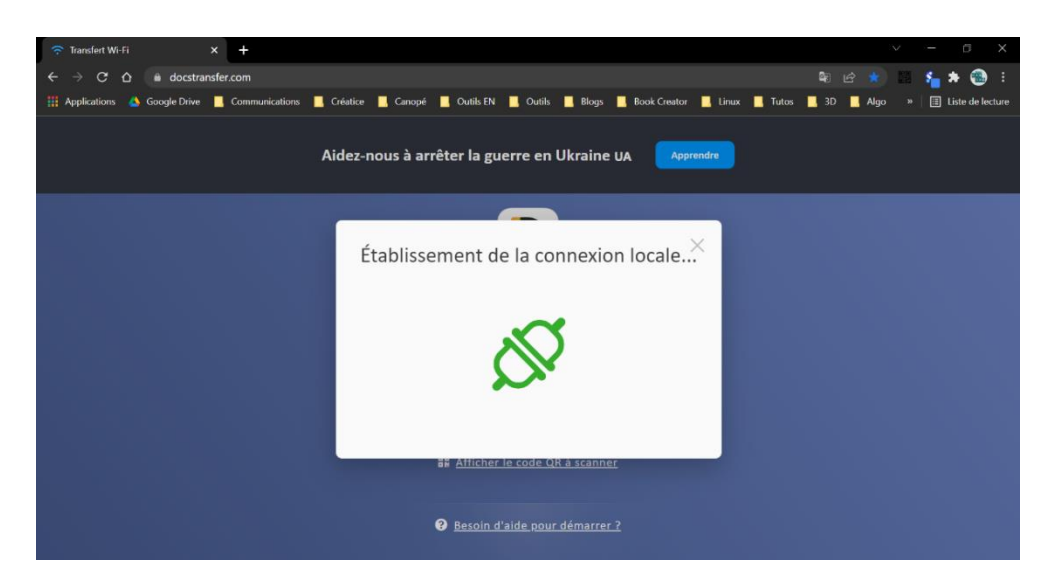

**8.** Le PC et l'iPad sont maintenant connectés. Les fichiers contenus dans l'appli **Documents** de l'iPad s'affichent dans le navigateur du PC.

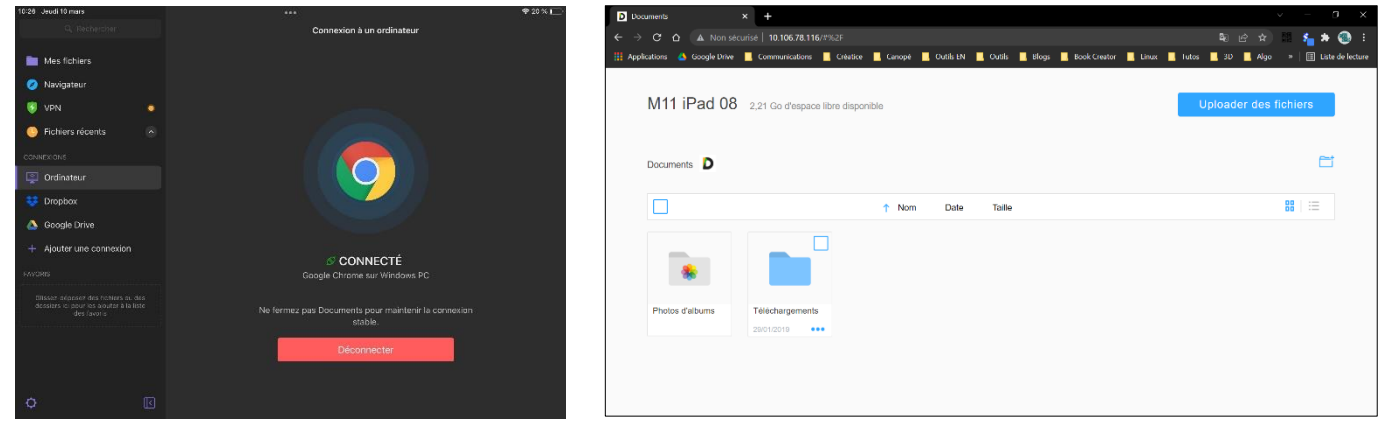

écran de l'iPad

écran du PC

9. Sur le PC, cliquer sur Uploader des fichiers.

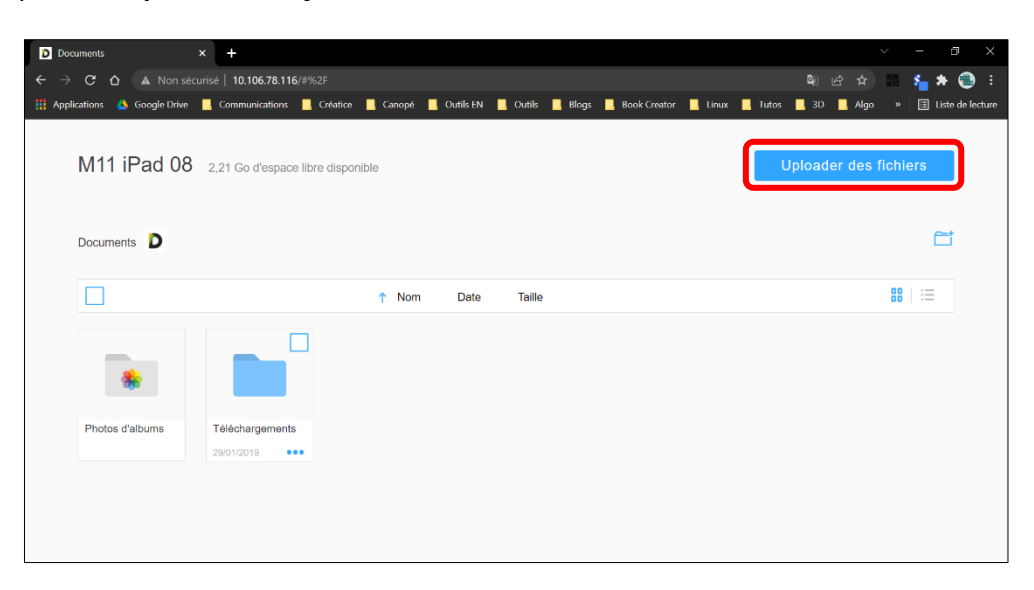

**10.** L'**Explorateur de fichiers** s'ouvre. Sélectionner le fichier epub puis cliquer sur **Ouvrir**.

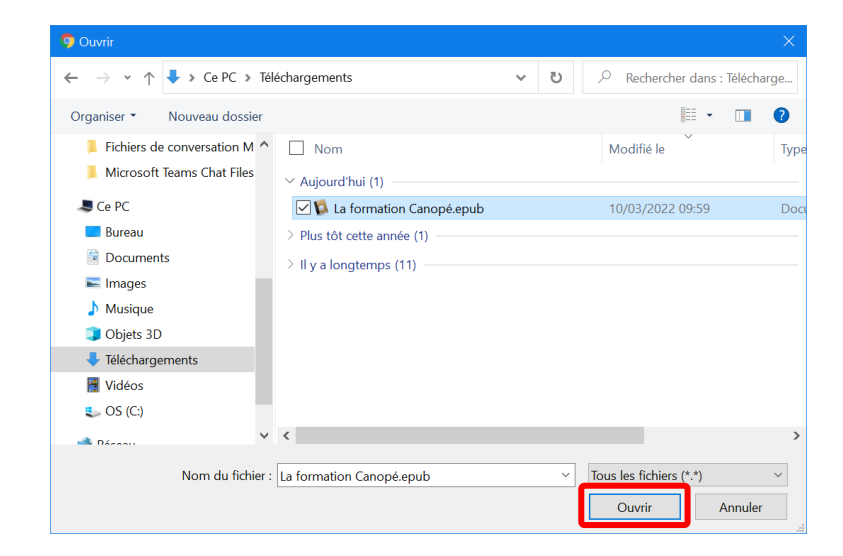

11. L'ebook est maintenant présent dans Documents.

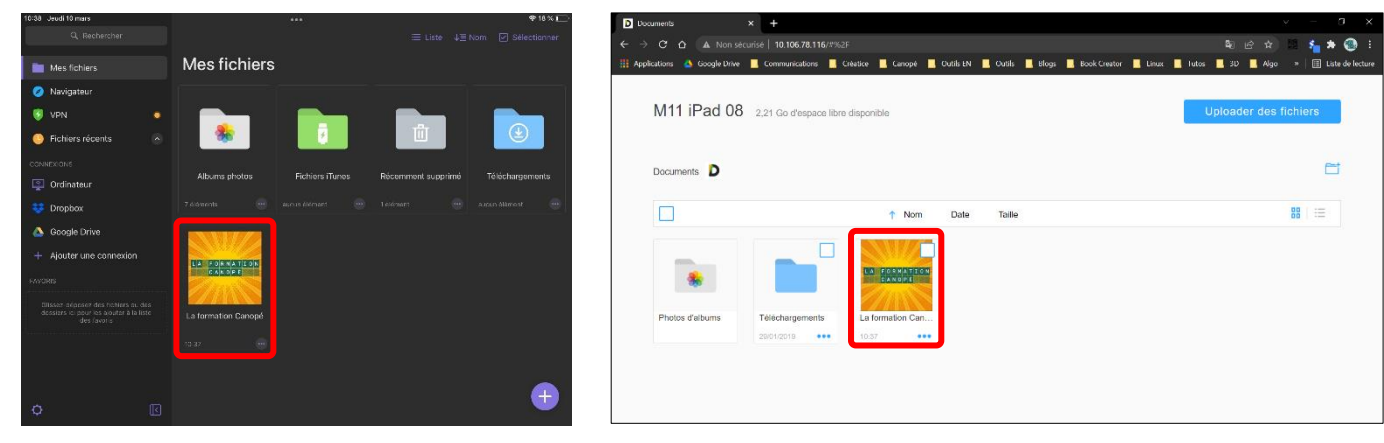

écran de l'iPad

écran du PC

1022 Jeak to hars
....

Connexion à un ordinateur

Image: Incluers récents

Image: Incluers récents

Image: Incluers récents

Image: Incluers récents

Image: Incluers récents

Image: Incluers récents

Image: Incluers récents

Image: Incluers récents

Image: Incluers récents

Image: Incluers récents

Image: Incluers récents

Image: Incluers récents

Image: Incluers récents

Image: Incluers récents

Image: Incluers récents

Image: Incluers récents

Image: Incluers récents

Image: Incluers récents

Image: Incluers récents

Image: Incluers récents

Image: Incluers récents

Image: Incluers récents

Image: Incluers récents

Image: Incluers récents

Image: Incluers récents

Image: Incluers récents

Image: Incluers récents

Image: Incluers récents

Image: Incluers récents

Image: Incluers récents

Image: Incluers récents

Image: Incluers récents

Image: Incluers récents

Image: Incluers récents

Image: Incluers récents

Image: Incluers récents

Image: Incluers récents

Image: Incluers récents

Image: Incluers récents

Image: Incluers récents

Image: Incluers récents

Image: Incluers récents

Image: Incluers récents

Image: Incluers récents

Ima

## 12. Déconnecter le PC et l'iPad.

13. Dans l'appli Documents sur l'iPad, sous l'ebook, cliquer sur ..., sur Partager puis sur Book Creator.

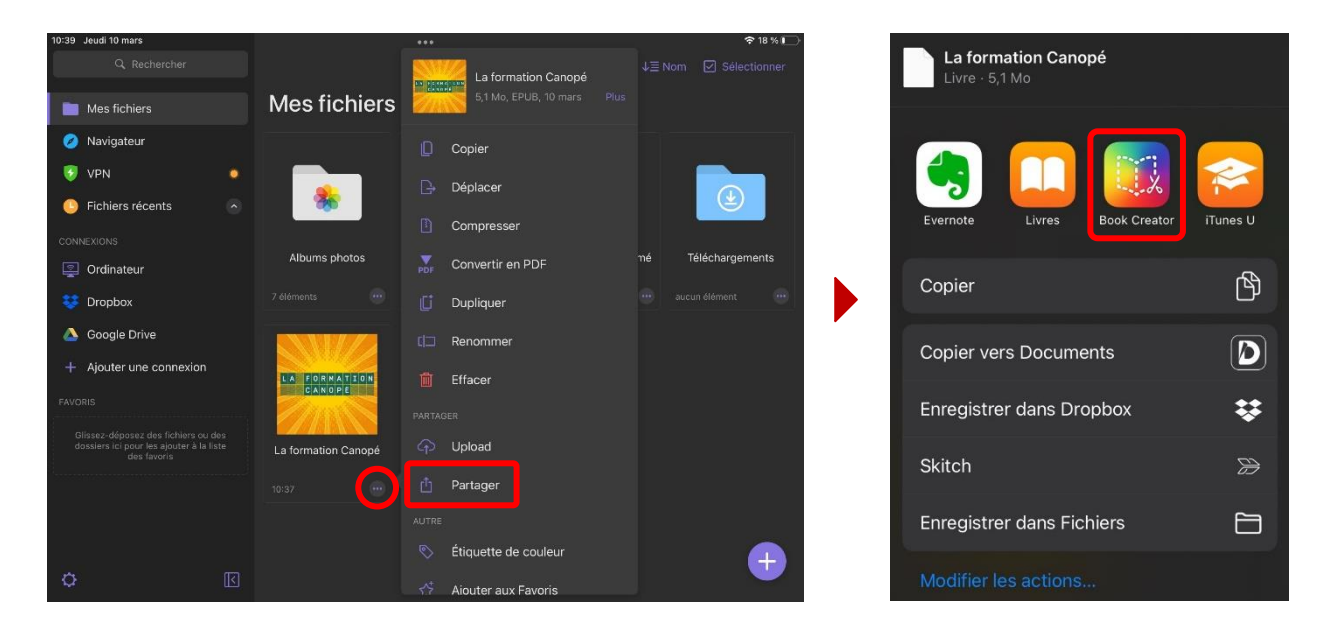

14. Le livre est maintenant disponible dans l'appli Book Creator sur l'iPad.

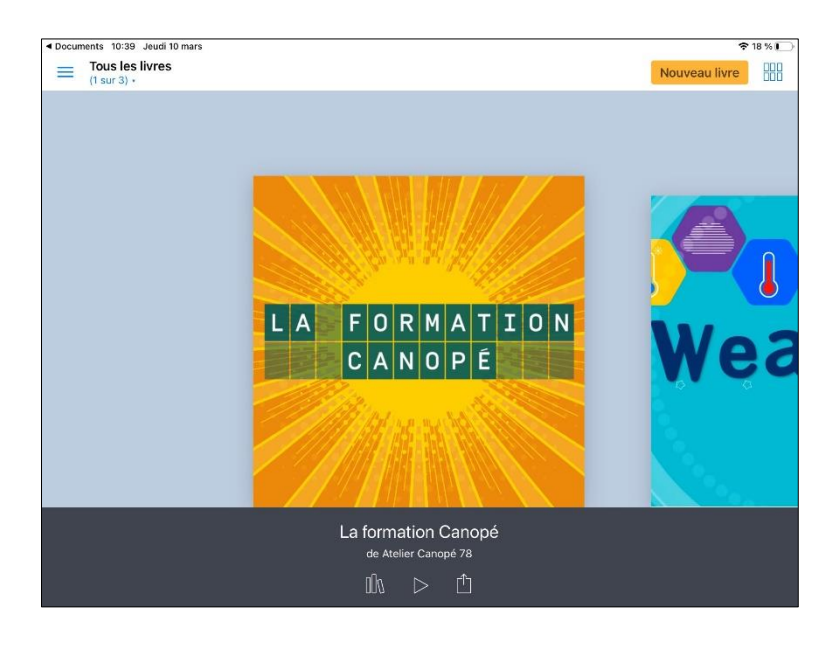

## **Préalables importants**

Le navigateur <u>Chrome</u> doit être installé sur le PC. L'appli <u>Documents</u> (gestionnaire de fichiers) doit être installée sur l'iPad. Le PC et la tablette doivent être connectés sur le même réseau.